# **TUTORIAL APLIKASI DE'DILAN**

# A. Halaman Awal

Þ

Halaman ini bersifat public artinya dapat di akses tanpa perlu login kedalam aplikasi. Konten didalamnya berisi : informasi singkat tentang aplikasi De'Dilan, edukasi tentang KEK, edukasi tentang tanda – tanda berbahaya dalam kehamilan, dan pertanyaan – pertanyaan umum seputar kehamilan.

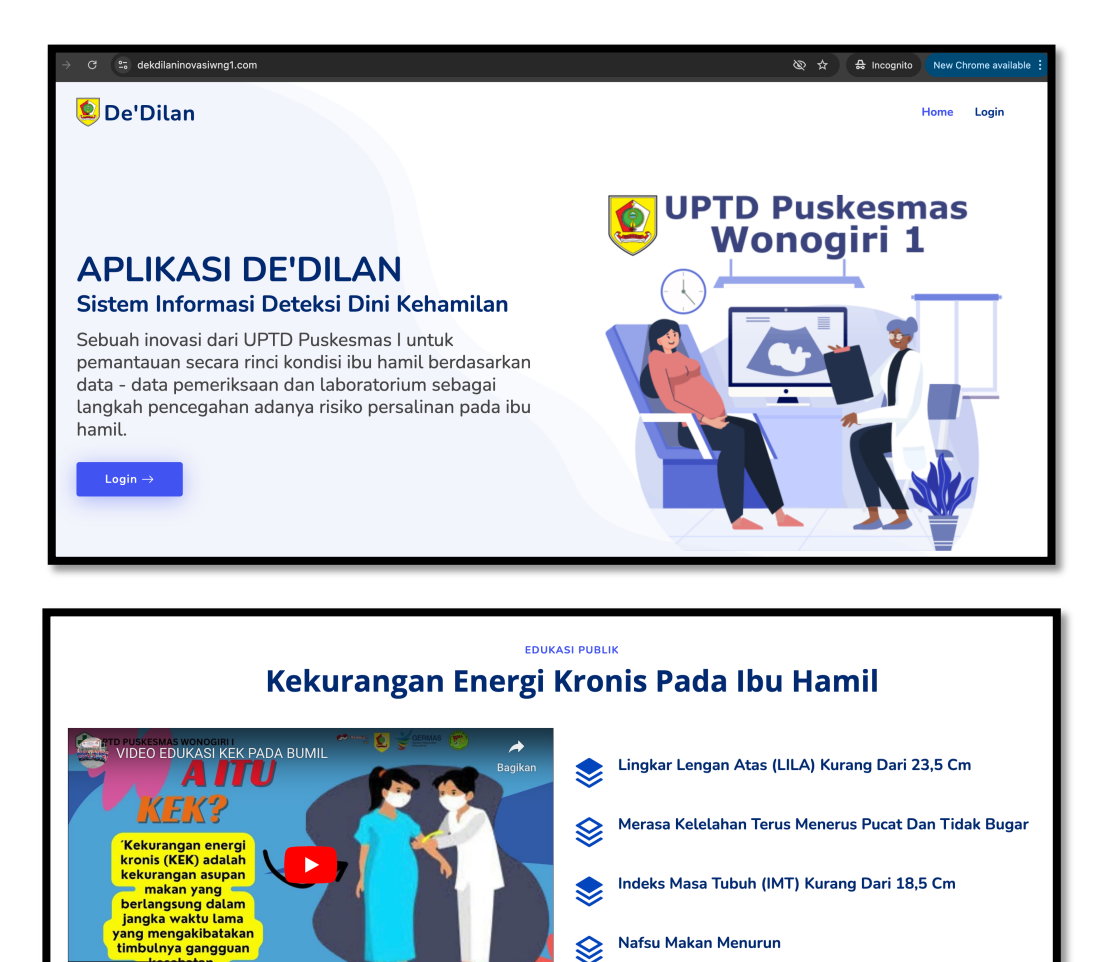

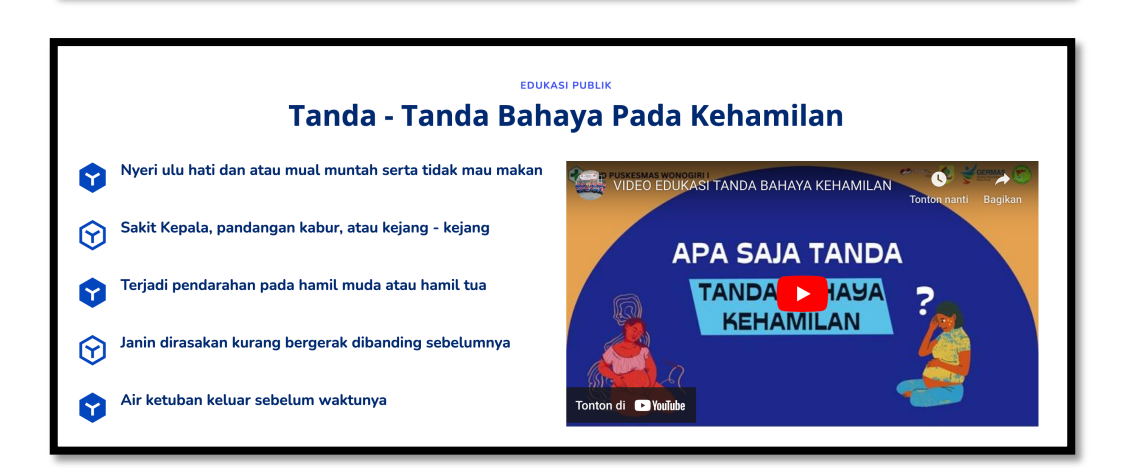

| Perta                                                                                                    | anyaan Seputar Keham                                                                       | ilan                                                                                                    |
|----------------------------------------------------------------------------------------------------|--------------------------------------------------------------------------------------------|----------------------------------------------------------------------------------------------------|
| <b>EXAMPLE EXAMPLE CONTRACT EXAMPLE CONT CONT C</b> | <b>Fubungan Intim</b><br>Apakah saat hamil boleh berhubungan intim?<br>Read More →         | <b>Economication</b><br><b>Berat Badan</b><br>Berapakah kenaikan berat badan yang normal<br>bagi ibu hamil?<br><b>Read More</b> → |
| <b>Dakanan</b><br>Makanan apa yang boleh dikonsumsi dan<br>dihindari saat hami!?<br><b>Read More →</b>                                                                                                    | Posisi Tidur         Bagaimana posisi tidur yang baik untuk ibu hamil?         Read More → | <b>Clahraga</b><br>Olah raga apa yang aman untuk ibu hamil?<br><b>Read More →</b>                                                 |

# B. Halaman Login

Aplikasi De'Dilan dapat diakses oleh bidan selaku pengelola data dan bumil selaku pemilik data. Setiap bumil yang sudah didata oleh bidan maka berhak mendapatkan username dan password yang dibuatkan oleh bidan untuk melihat data perkembangan kehamilannya dan saran – saran tentang hasil pemeriksaan selama kehamilan.

| 躗 De'Dilan | Home Login  |
|------------|-------------|
|            |             |
|            | Form Login  |
|            | Username    |
|            | Password    |
|            | Bidan Bumil |
| *****      |             |
|            |             |
|            |             |
|            |             |

# C. User Bidan Home

Setelah login menggunakan akun bidan maka akan diarahkan ke tampilan home. Sebelum menjalankan aplikasi, bidan wajib mengecek di tampilan home ini sudah benar akun miliknya atau belum, agar tidak terjadi kesalahan input data.

| 🙋 DE'DILAN     | Ξ                                     | Ç | 63 | <b>()</b> | <b>Erna Wijayanti</b><br>Jser Bidan |
|----------------|---------------------------------------|---|----|-----------|-------------------------------------|
| MENU           |                                       |   |    |           |                                     |
| 囧 Home         | Selamat Anda Login Sebagai User Bidan |   |    |           |                                     |
| 🖫 Integrasi    | DESA PORWOREJO                        |   |    |           |                                     |
| 🖫 Tambah Bumil |                                       |   |    |           |                                     |
| 囧 Semua Ibu    |                                       |   |    |           |                                     |
| 留 Akun Ibu     |                                       |   |    |           |                                     |
| 留 Profil       |                                       |   |    |           |                                     |
| 囧 Logout       |                                       |   |    |           |                                     |
|                |                                       |   |    |           |                                     |
|                |                                       |   |    |           |                                     |
|                |                                       |   |    |           |                                     |

# D. User Bidan Integrasi

Aplikasi De'Dilan sudah terintegrasi dua arah dengan aplikasi Cinta Mutiara Keluarga, sebelum pengiriman dan penerimaan data dari aplikasi Cinta Mutiara Keluara, perlu dipastikan API KEY integrasi sudah aktif (belum kadaluarsa). Apabila didapati API KEY sudah kadaluarsa maka perlu mengklik tombol Updata API Key.

| MENU           | BIDAN PURWOREJO   | )                 |                  |                                                            |
|----------------|-------------------|-------------------|------------------|------------------------------------------------------------|
| 囧 Home         |                   |                   | Data Stat        | us Integrasi                                               |
| 🖫 Integrasi    |                   | A                 | plikasi Cinta Mu | itiara Keluarga (CMK)                                      |
| 囧 Tambah Bumil | _                 |                   |                  |                                                            |
| 囧 Semua Ibu    | Name              | Tanggal           | Waktu            | API Sudah Kadaluarsa , Silahkan Perbaharui API KEY $	imes$ |
| 囧 Akun Ibu     | Tanggal Token     | 27 September 2024 | 23:22:53         | Update API KEY                                             |
| 留 Profil       | Waktu Sekarang    | 29 September 2024 | 08:07:17         |                                                            |
| 囧 Logout       | Selisih MAX 5 JAM | 32,7 JAM          | -                |                                                            |
|                |                   |                   |                  |                                                            |
|                |                   |                   |                  |                                                            |

## E. User Bidan Tambah Bumil

Berikut adalah tampilan data – data yang diperlukan untuk menambahkan data ibu hamil baru yang nantinya data ini juga akan dikirim ke aplikasi Cinta Mutiara Keluarga.

|                | BIDAN PURWOREJO      |   |                            |                                 |  |  |  |  |  |
|----------------|----------------------|---|----------------------------|---------------------------------|--|--|--|--|--|
| 囧 Home         | Tambah Ibu           |   |                            |                                 |  |  |  |  |  |
| 囧 Integrasi    |                      |   |                            |                                 |  |  |  |  |  |
| 🖫 Tambah Bumil | NIK                  |   | кк                         | Nama                            |  |  |  |  |  |
| 囧 Semua Ibu    | hanya angka 16 digit |   | hanya angka 16 digit       | nama lengkap bumil              |  |  |  |  |  |
| 囧 Akun Ibu     | Tgl Lahir            |   | Alamat KTP                 | No HP                           |  |  |  |  |  |
| 昭 Profil       | dd/mm/yyyy           |   | opsional (boleh dikosongi) | contoh pengisian : 085327337123 |  |  |  |  |  |
| 囧 Logout       | Dusun                |   | Rt                         | Rw                              |  |  |  |  |  |
|                | nama dusun domisili  |   | nomor RT domisili          | nomor RW domisili               |  |  |  |  |  |
|                | Pembiayaan           |   | Golongan Darah             | Tempat Lahir                    |  |  |  |  |  |
|                | -PILIH-              | ~ | -PILIH- V                  |                                 |  |  |  |  |  |
|                | SIMPAN               |   |                            |                                 |  |  |  |  |  |
|                |                      |   |                            |                                 |  |  |  |  |  |

## F. User Bidan Semua Ibu

Pada halaman ini terdapat 4 kategori data yang ditampilkan menjadi 4 tabel:

1. Ibu Baru (belum di set kehamilannya)

Apabila ada penambahan ibu baru namun proses penginputannya belum sempurna / komplit maka akan muncul di tabel ini. Ibu ini tidak bisa dilakukan pemeriksaan karena belum dilengkapi data kehamilannya dan perlu dilengkapi dulu agar nanti bergeser ke tabel ibu hamil belum diperiksa.

## 2. Ibu Hamil (belum diperiksa)

Apabila ada ibu hamil yang datanya sudah komplit namun belum pernah diperiksa sama sekali, maka akan muncul datanya di tabel ini. Normalnya tabel ini akan kosong apabila semua ibu hamil sudah mendapat pemeriksaan dan sudah di input di aplikasi.

## 3. Ibu Hamil (sudah diperiksa)

Ibu yang sudah diperiksa akan berada ditabel ini serta disini juga dapat melakukan penambahan pemeriksaan berserta edit update dan pengesetan kelahiran bagi ibu hamil yang sudah melahirkan.

# 4. Ibu Melahirkan (sudah melahirkan)

Ibu yang statusnya sudah melahirkan ada di tabel ini, apabila ingin mengeset ibu hamil lagi bisa dilakukan disini.

|                | BIDAN PUR    | WOREJO           |       |                                          |                    |               |
|----------------|--------------|------------------|-------|------------------------------------------|--------------------|---------------|
| 囧 Home         |              |                  |       | Ibu Baru                                 |                    |               |
| 留 Integrasi    |              |                  |       | Data Ibu Belum Di Set Kehar              | nilannya           |               |
| 🖫 Tambah Bumil |              |                  |       |                                          |                    |               |
| 留 Semua Ibu    | No           | Nama             | NIK   | Telepon                                  | Alamat             | Aksi          |
| 留 Akun Ibu     |              |                  |       |                                          |                    |               |
| 昭 Profil       |              |                  |       |                                          |                    |               |
| 囧 Logout       |              |                  |       | Data Ibu Ham<br>Belum Diperiksa Kehamila | <b>il</b><br>annya |               |
|                |              |                  |       |                                          |                    |               |
|                | Show         | ✓ entries        |       |                                          |                    | Cari          |
|                | No           | 👌 Nama           | ÷ NIK | ÷ Telepon                                | ⇒ Alamat           | ⇒ Aksi ÷      |
|                |              |                  |       | No data available in ta                  | ble                |               |
|                | Showing 0 to | o 0 of 0 entries |       |                                          |                    | Previous Next |
|                |              |                  |       |                                          |                    |               |

|      |      |       |      |     | Data Ibu<br>Sudah Pernah | <b>Hami</b><br>Diperiks | a      |                  |        |
|------|------|-------|------|-----|--------------------------|-------------------------|--------|------------------|--------|
| Show | ∽ er | tries |      |     |                          |                         |        | Cari             |        |
| No 🍦 | Nama | ÷     | NIK  | \$  | Telepon                  | ÷                       | Alamat | A V              | Aksi 🍦 |
| 1    | Α    | EILA  | 331: | 01  | 089                      | 8                       | SEN    | Rw 002           | DETAIL |
| 2    | А    | ANA   | 330  | 004 | 0812                     |                         | SEM    | Rw 002           | DETAIL |
| 3    | А    | II    | 331: | 018 | 082:                     | 5                       | JAT    | TR Rt 004 Rw 007 | DETAIL |
| 4    | D    | 'U    | 331: | 02  | 087                      | 30                      | SEM    | Rw 002           | DETAIL |
| 5    | F    | ГА    | 331: | 02  | 082 <sup>,</sup>         | 6                       | SUI    | 003              | DETAIL |
| 6    | IN   | ANI   | 331: | )1  | 082                      | 9                       | BAI    | Rw 005           | DETAIL |

|      | Data Ibu Melahirkan |     |                 |    |         |    |        |        |          |
|------|---------------------|-----|-----------------|----|---------|----|--------|--------|----------|
| Show | Show v entries Cari |     |                 |    |         |    |        |        |          |
| No 🍦 | Nama                | Å   | NIK             | ÷  | Telepon | \$ | Alamat |        | 🝦 Aksi 🍦 |
| 1    | AI                  | RUM | 33 <sup>.</sup> | 01 | 08      | 20 | JA     | 007    | DETAIL   |
| 2    | SI                  |     | 33              | 01 | 08      | 3  | JA     | 007    | DETAIL   |
| 3    | DI                  |     | 33              | 01 | 08      | 32 | ВА     | Rw 005 | DETAIL   |
| 4    | AI                  | EWI | 33 <sup>.</sup> | 01 | 08      |    | MU     | 4      | DETAIL   |
| 5    | R                   |     | 33 <sup>.</sup> | )2 | 08      | 81 | ВА     | Rw 005 | DETAIL   |

## G. User Bidan Semua Ibu (detail pemeriksaan)

Pada menu semua ibu setelah klik tombol detail maka akan muncul data pemeriksaan sekaligus form untuk menginput pemeriksaan. Jenis pemeriksaan di aplikasi ini dibagi menjadi dua yaitu: pemeriksaan untuk kehamilannya dan pemeriksaan untuk data kondisi per bulan. Masing – masing kategori pemeriksaan memiliki kesimpulan pemeriksaan berdasar parameter data yang di input.

| Home                                                                             | Hamil Ke                                                  | НРНТ                                               |                            | Riwayat Persalinan |                | GRAVID       |   |
|----------------------------------------------------------------------------------|-----------------------------------------------------------|----------------------------------------------------|----------------------------|--------------------|----------------|--------------|---|
| Integrasi                                                                        | 1                                                         | ~ 2024-05                                          | 09                         | Belum dilsi        | ~              | 1            |   |
| Tambah Bumil                                                                     | PARTUS                                                    | ABORTUS                                            |                            | JARAK HAMIL < 2TH  |                | HIV          |   |
| Semua Ibu                                                                        | 0                                                         | 0                                                  |                            | Belum Di Isi       | ~              | Non Reaktif  | ~ |
| Akun Ibu                                                                         | VDRL                                                      | HBSAG                                              |                            | ODGJ               |                | DIFABEL      |   |
| Profil                                                                           | Negatif                                                   | ~ Non Real                                         | tif ~                      | Tidak              | ~              | Tidak        | ~ |
| Logout                                                                           | STROKE                                                    | PERNAH CO                                          | VID                        | P. PARU            |                | P. DIABETES  |   |
|                                                                                  | Tidak                                                     | ~ Tidak                                            | ~                          | Tidak              | ~              | Tidak        | ~ |
|                                                                                  | P. JANTUNG                                                | P. ASMA                                            |                            | P. SIFILIS         |                | P. HEPATITIS |   |
|                                                                                  | Tidak                                                     | ~ Tidak                                            | ~                          | Tidak              | ~              | Tidak        | ~ |
|                                                                                  | P. GINJAL<br>Tidak                                        | ✓ SIMPA                                            | N                          |                    |                |              |   |
| Periksa Ke                                                                       | P. GINJAL<br>Tidak<br>Tingqi                              | SIMPA                                              | N<br>Berat Badan (k        | g)                 | LILA (pa       | ikai koma)   |   |
| Periksa Ke                                                                       | P. GINJAL<br>Tidak<br>Tinggi                              | SIMPA                                              | N<br>Berat Badan (k        | g)                 | LILA (pa       | ikai koma)   |   |
| Periksa Ke<br>PILIH                                                              | P. GINJAL<br>Tidak<br>Tinggi                              | SIMPA                                              | N<br>Berat Badan (k        | g)                 | LILA (pa       | akai koma)   |   |
| Periksa Ke<br>PILIH<br>Fk Sistole                                                | P. GINJAL<br>Tidak<br>Tidak                               | SIMPA<br>Badan (cm)                                | N<br>Berat Badan (k<br>GDS | g)                 | LILA (pa<br>HB | ıkai koma)   |   |
| Periksa Ke<br>PILIH<br>Fk Sistole                                                | P. GINJAL<br>Tidak<br>Tinggi                              | SIMPA<br>Badan (cm)                                | N<br>Berat Badan (k<br>GDS | g)                 | LILA (pa<br>HB | ıkai koma)   |   |
| Periksa Ke<br>PILIH<br>Fk Sistole                                                | P. GINJAL<br>Tidak<br>Tinggi                              | SIMPA                                              | N<br>Berat Badan (k<br>GDS | g)                 | LILA (pa<br>HB | ıkai koma)   |   |
| Periksa Ke<br>PILIH<br>Fk Sistole<br>Protein<br>Belum dicek                      | P. GINJAL<br>Tidak<br>Tidak<br>Tinggi<br>Tk Dia:<br>Menga | SIMPA                                              | N<br>Berat Badan (k<br>GDS | g)                 | LILA (pa       | ikai koma)   |   |
| Periksa Ke<br>PILIH<br>Fk Sistole<br>Protein<br>Belum dicek<br>Saran Pemeriksaan | P. GINJAL<br>Tidak<br>Tidak<br>V<br>Th Dia:<br>Menga      | ✓ SIMPA Badan (cm) stole lami Pendarahan m dicek ✓ | N<br>Berat Badan (k<br>GDS | g)                 | LILA (pa       | akai koma)   |   |

## H. User Bidan Akun Ibu

Pada menu ini bidan dapat mengelola akun untuk login bumil, untuk bumil baru secara otomatis akan masuk di tabel ibu belum punya akun. Untuk menambahkan username dan password bisa di klik detail lalu di inputkan data username dan password yang di inginkan. Setelah data tersimpan maka data ibu akan berpindah ke tabel ibu sudah punya akun. Apabila ingin mengupdate data username atau password bisa menggunakan tombol detail di tabel ibu sudah punya akun

| MENU           | BIDAN F | VURWOREJO |       |            |                     |        |          |        |                 |        |
|----------------|---------|-----------|-------|------------|---------------------|--------|----------|--------|-----------------|--------|
| 留 Home         |         |           |       |            | lbu Belu            | m Pur  | nva Akur | a      |                 |        |
| 🖫 Integrasi    |         |           |       |            |                     | -      | .,       |        |                 |        |
| 🖫 Tambah Bumil |         |           |       |            |                     |        |          |        |                 |        |
| 留 Semua Ibu    | Show    | ~ entries | ذ     |            |                     |        |          |        | Cari            |        |
| 🖫 Akun Ibu     | No 🚊    | Nama      |       | NIK        |                     | Telepo | ¢ nر     | Alamat | ÷               | Aksi 🝦 |
| 密 Profil       | 1       | AN        |       | 33         | )1                  | 80     | 020      | JA     | 107             | DETAIL |
|                | 2       | AN        |       | 33         | 04                  | 80     |          | SE     | w 002           | DETAIL |
|                | 3       | AS        |       | 33         | 18                  | 80     | 25       | JA     | R Rt 004 Rw 007 | DETAIL |
|                | 4       | AU        | RTO   | 33         | 1                   | ос     | 0        | SU     | 03              | DETAIL |
|                |         |           |       |            |                     | _      |          |        |                 |        |
|                |         |           |       | —          |                     | —      | —        | —      |                 |        |
|                |         |           | Ibu S | udah l     | <sup>o</sup> unya A | kun    |          |        |                 |        |
|                |         |           | Belum | 1 Diperiks | a Kehamilan         | nya    |          |        |                 |        |

| ¢ ol | Nama | ÷    | NIK |     | Telepor | 1 <sub>‡</sub> | Alamat |          | 🔒 Aksi |
|------|------|------|-----|-----|---------|----------------|--------|----------|--------|
| 1    | AL   | DEMI | 331 | 01  | 80      | 2              | MU     | 04       | DETAIL |
| 2    | AN   | A    | 331 | 01  | 80      | 8              | SEN    | 2 Rw 002 | DETAIL |
| 3    | EN   | 1    | 320 | 010 | 80      | 5              | NG/    | 006      | DETAIL |

## I. User Bidan Profil

Pada halaman ini bidan bisa mengganti username dan password

| MENU           | BIDAN PURWOREJO |                 |                  |
|----------------|-----------------|-----------------|------------------|
| 留 Home         |                 | Data Akun Bidar | n                |
| 囧 Integrasi    |                 | Erna Wijayanti  |                  |
| 留 Tambah Bumil |                 |                 |                  |
| 囧 Semua Ibu    | Username        | Password        |                  |
| 囧 Akun Ibu     | j               | E               | Simpan Perubahan |
| 囧 Profil       |                 |                 |                  |
| 留 Logout       |                 |                 |                  |

# J. User Bumil Profil

Menu ini akan muncul apabila sudah login menggunakan akun bumil, pada menu profil akan ditampikan informasi umum dari bumil beserta username dan password yang sedang digunakan. Disarankan untuk rutin mengubah username dan password untuk memenuhi standar keamanan informasi dari data ibu hamil.

| 횓 DE'DILAN          | Ξ                   |            | C E3 P AL //          |  |  |
|---------------------|---------------------|------------|-----------------------|--|--|
| MENU                | IBU HAMIL PURWOREJO |            |                       |  |  |
| 器 Profil            |                     | Profil Ibu |                       |  |  |
| 器 Kehamilan         |                     |            |                       |  |  |
| 🖁 Pemeriksaan       | AI /I               | 33 11      | Tanggal Lahir<br>0 99 |  |  |
| 器 Hasil Pemeriksaan |                     |            |                       |  |  |
| 器 Informasi Resiko  | Alamat              | Telepon    |                       |  |  |
| ⊖ Logout            | MU v 004            | 087 2      |                       |  |  |
|                     |                     |            |                       |  |  |
|                     |                     |            |                       |  |  |
|                     | Data Akun           |            |                       |  |  |
|                     |                     |            |                       |  |  |
|                     | Username            | Password   | Simpan Deruhahan      |  |  |
|                     | ,,                  |            | Simpart Perubanan     |  |  |
|                     |                     |            |                       |  |  |

## K. User Bumil Kehamilan

Menampilkan detail data kehamilan beserta pemeriksaan terbaru dari kehamilannya

| MENU                | IBU HAMIL PURWOREJO         |                                    |                                             |
|---------------------|-----------------------------|------------------------------------|---------------------------------------------|
| 器 Profil            |                             | Informasi Kehamilan                |                                             |
| 🔠 Kehamilan         | Kehamilan Ke                | Status Kelahiran                   | нрмт                                        |
| 器 Pemeriksaan       | 1                           | Lahir Selamat                      | 0 23                                        |
| 器 Hasil Pemeriksaan |                             |                                    |                                             |
| 器 Informasi Resiko  |                             | Umur Saat Hamil<br>23 Tahun        | Riwayat Persalinan<br>B <mark>Biji</mark> i |
| ⊖ Logout            |                             |                                    |                                             |
|                     | 济 Gravid<br>1               | An Partus<br>0                     | 称 Abortus<br>0                              |
|                     |                             |                                    |                                             |
|                     | Non Reaktif                 | 0 VDRL<br>Negatif                  | Penyakit Paru<br>Tidak                      |
|                     |                             |                                    |                                             |
|                     | Penyakit Diabetes     Tidak | Penyakit Jantung     Tidak         | Penyakit Asma<br>Tidak                      |
|                     | HBSAG<br>Non Reaktif        | Resiko Kehamilan<br>Tidak Berisiko |                                             |

### L. User Bumil Pemeriksaan

Menampilkan seluruh data pemeriksaan dari ibu hamil

| MENU                | IBU HAMIL PURWOREJO                 |                                                    |                  |  |  |
|---------------------|-------------------------------------|----------------------------------------------------|------------------|--|--|
| 器 Profil            | Informasi Pemeriksaan               |                                                    |                  |  |  |
| 88 Kehamilan        | Periksa Ke 1                        |                                                    |                  |  |  |
| 88 Pemeriksaan      | Tanggal Periksa                     | a Im                                               | GDS              |  |  |
| 器 Hasil Pemeriksaan | 4                                   |                                                    |                  |  |  |
| 器 Informasi Resiko  | Tinggi & Berat Badan<br>1 <b>kg</b> | ILLA     2                                         | Nendarahan<br>T  |  |  |
| ⊖ Logout            | Tekanan Darah<br>9                  | () HB<br>1                                         | Andungan Protein |  |  |
|                     | Resiko Periksa<br>Tidak Berisiko    | Saran Pemeriksaan<br>periksa kehamilan secaa rutin |                  |  |  |
|                     |                                     |                                                    |                  |  |  |

#### M. User Bumil Hasil Pemeriksaan

Pada menu ini akan dimunculkan data pemeriksaan terakhir beserta resikonya yang dilihat dari hasil pemeriksaan. Setiap parameter pemeriksaan yang beresiko akan muncul di tabel tergantung parameter pemeriksaan tersebut masuk ke dalam pemeriksaan berdasarkan kehamilan atau berdasarkan pemeriksaan bulanan. Selanjutnya bumil akan mendapatkan saran / masukan untuk menangani resiko – resiko tersebut. Gambar dibawah adalah salah satu contoh penanganan hasil pemeriksaan di resiko tekanan darah tinggi.

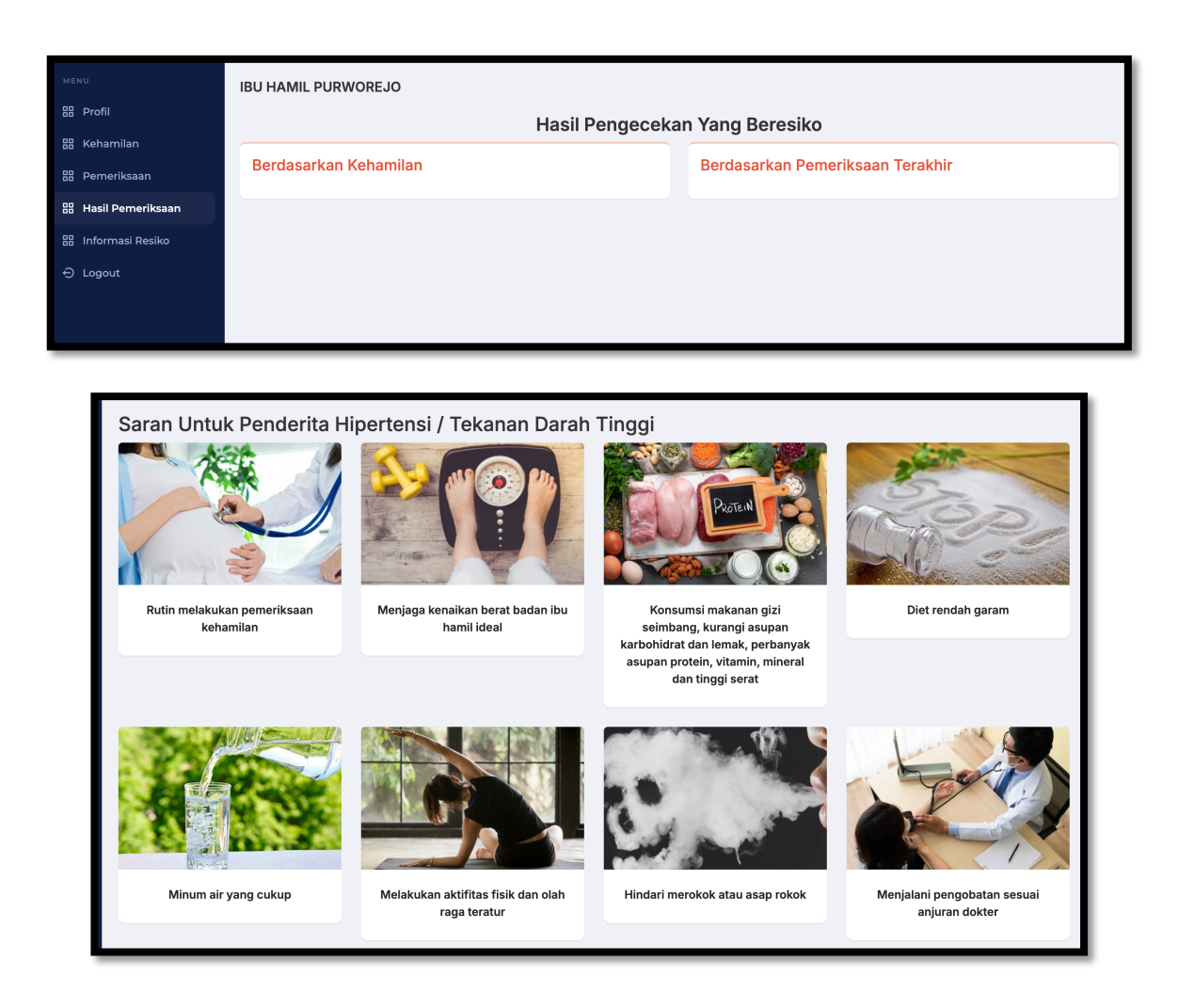

## N. User Bumil Informasi Resiko

Menu terakhir adalah informasi untuk setiap parameter apabila hasil pemeriksaanya sesuai dengan parameter dibawah maka dapat dikatakan kehamilannya beresiko dan perlu dilakukan pemeriksaan atau tindakan lebih lanjut.

![](_page_9_Figure_2.jpeg)